# Applying for the Examination

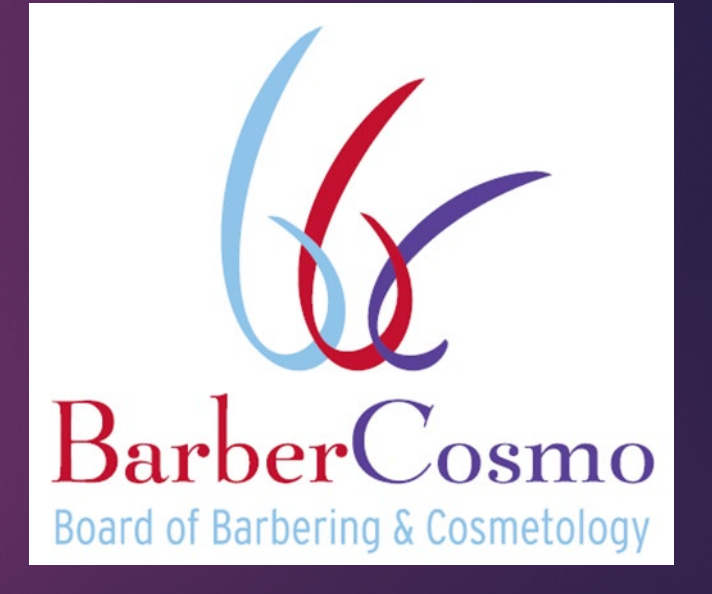

#### Board Overview

- Mission
- The Board licenses and regulates:
  - Cosmetologists
  - Barbers
  - Manicurists
  - Estheticians
  - Electrologists
  - Personal Service Permits
  - Apprentices
  - Establishments (places where Board services are provided)

## Applying for the Exam

- To apply for the exam, you can either apply online or mail an application.
- Applications that **cannot** be submitted online are applications that require an interpreter or reasonable accommodation.
- We encourage applicants to apply online as processing times are about 3 weeks faster.
  - To apply online, visit https://barbercosmo.ca.gov/forms\_pu bs/index.shtml and click on Examinations.

| <u> </u>                         |            | G Se        | elect Language   🔻 🛛 占 | <b>Q</b> Search | Enforcement Schoo | ols Apprentices Contact | Js 🗘 Settings |
|----------------------------------|------------|-------------|------------------------|-----------------|-------------------|-------------------------|---------------|
| BarberCosmo                      | 0          | •           | ß                      | للے<br>ا        |                   |                         | B             |
| Board of Barbering & Cosmetology | About Us 🗸 | Consumers 🗸 | Applicants 🗸           | Licensees 🗸     | Laws & Regs 🗸     | Forms/Publications -    | FAQ           |

#### Forms/Applications

#### 🚰 Select Icon to Apply Online

**Save Time...Apply Online!** The processing time for an online application is approximately 3 weeks faster than mailed applications. Mailed applications can take up to 8 weeks to process.

For BreEZe Online Help, please see the BreEZe FAQs.

Commonly Used
Establishments/Mobile Units
Examinations

# Applying by Mail

#### To apply by mail, visit https://barbercosmo.ca.gov/forms\_pubs/i ndex.shtml and click on Examinations. Print out the application for the license type you would like to take the exam for, complete the application, mail the (1) application, (2) Proof of Training Document, and (3) the fee to the address at the top of the application.

**NOTE:** Make sure you use the most current version of the application from our website. Do not submit an old application, it will be deficient. The current versions were last updated on 2/31/2021.

| <u> </u>                                       |          | Ġ Se | elect Language   🔻 占 | <b>Q</b> , Search | Enforcement Schools | Apprentices Contact Us | Settings |
|------------------------------------------------|----------|------|----------------------|-------------------|---------------------|------------------------|----------|
| BarberCosmo<br>Bard of Barbering & Cosmetology | <b>O</b> |      | Applicants -         |                   | Laws & Begs -       | Eorms/Publications -   | E        |

#### Forms/Applications

#### 🚰 Select Icon to Apply Online

Save Time...Apply Online! The processing time for an online application is approximately 3 weeks faster than mailed applications. Mailed applications can take up to 8 weeks to process.

For BreEZe Online Help, please see the BreEZe FAQs

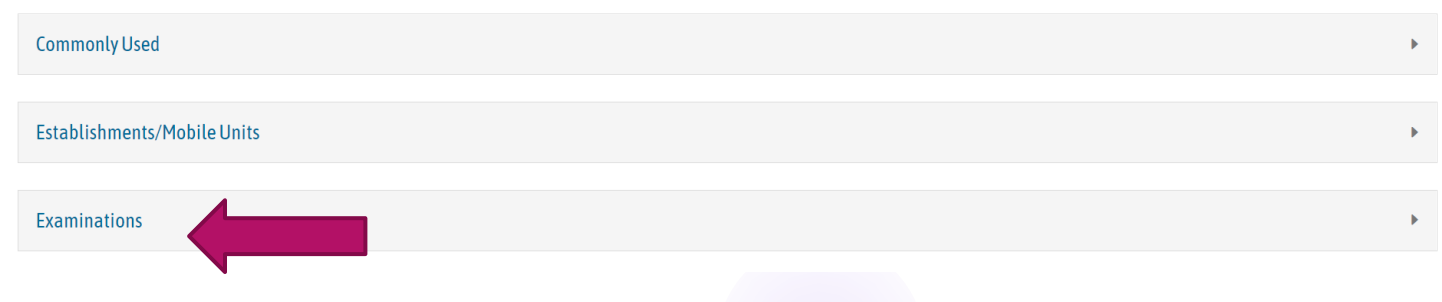

### If you Require an Interpreter

- Download and fill out the interpreter form at https://www.barbercosmo.ca.gov/f orms\_pubs/forms/interpreter.pdf You MUST mail this form into the Board with your exam application. It cannot be submitted online.
- The applicant must provide their own interpreter.
- NOTE: Make sure a POT and the fee in the form of a check or money order are included with your exam application and interpreter form.

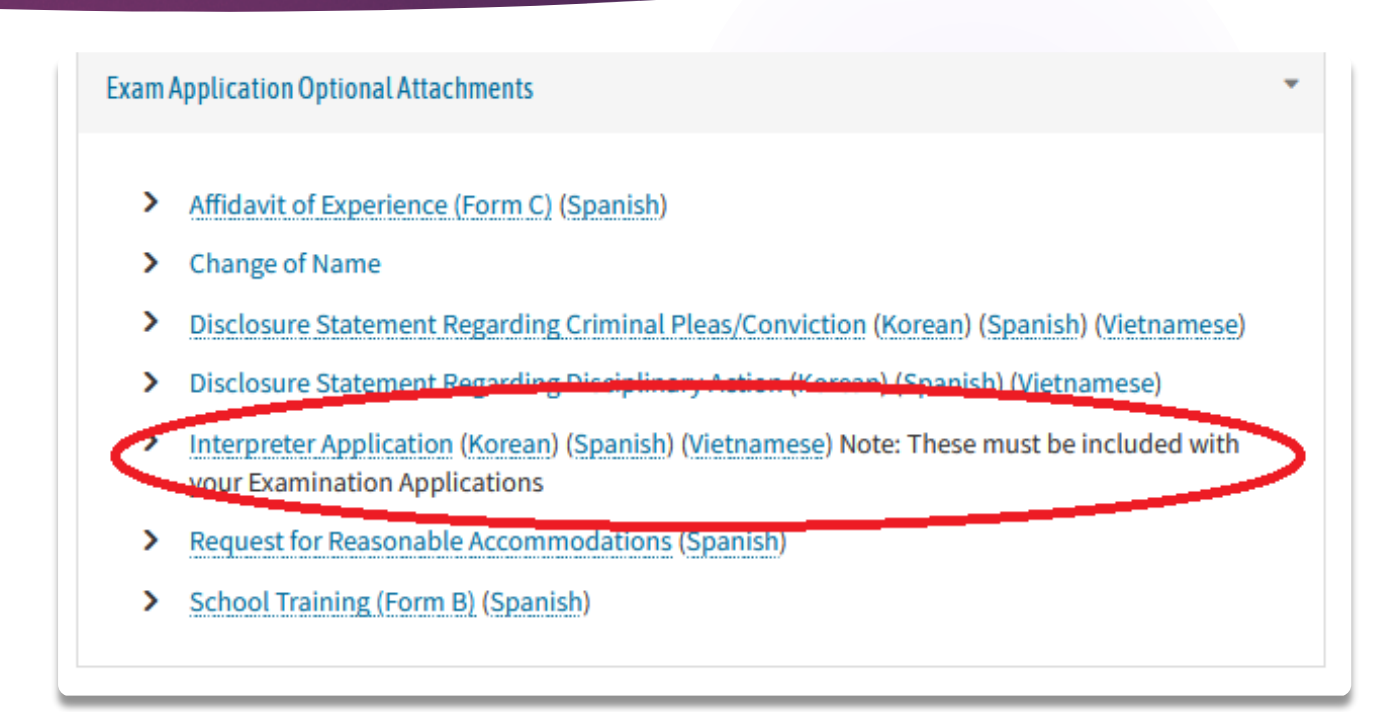

### Request for Reasonable Accommodation

- Download and fill out the form at https://www.barbercosmo.ca.gov/forms \_pubs/forms/ada\_req\_accom.pdf . You MUST mail this form into the Board with your exam application. It cannot be submitted online.
- Applicants can also provide a doctors note with the form.
- NOTE: Make sure a POT and the fee in the form of a check or money order are included with your exam application and reasonable accommodation form.

| .gov   | ♠ □ f ¥ 0                                                                                                    |                       |                        | Ł                       | <b>Q</b> Search        | Enforcement | Schools           | Apprentices | Contact Us            | 🗘 Setting |
|--------|----------------------------------------------------------------------------------------------------|-----------------------|------------------------|-------------------------|------------------------|-------------|-------------------|-------------|-----------------------|-----------|
| 6      | BarberCosmo                                                                                                    | About Us <del>-</del> | Consumers <del>-</del> | Applicants <del>-</del> | Licensees <del>-</del> | Laws & F    | Regs <del>-</del> | Forms/Publ  | ications <del>-</del> | FAQ       |
| Exami  | nations                                                                                                    |                       |                        |                         |                        |             |                   |             |                       | Þ         |
| Exam A | Application Optional Attachments                                                                                          |                       |                        |                         |                        |             |                   |             |                       | Ŧ         |
| >      | Affidavit of Experience (Form C) (Sp                                                                                      | <u>panish</u> )       |                        |                         |                        |             |                   |             |                       |           |
| >      | Change of Name                                                                                                    |                       |                        |                         |                        |             |                   |             |                       |           |
| >      | Disclosure Statement Regarding Cr                                                                                         | iminal Pleas/Conv     | iction (Korean) (S     | panish) (Vietnames      | e)                     |             |                   |             |                       |           |
| >      | > Disclosure Statement Regarding Disciplinary Action (Korean) (Spanish) (Vietnamese)                                      |                       |                        |                         |                        |             |                   |             |                       |           |
| >      | > Interpreter Application (Korean) (Spanish) (Vietnamese) Note: These must be included with your Examination Applications |                       |                        |                         |                        |             |                   |             |                       |           |
| ¢      | Request for Reasonable Accommod                                                                                           | dations (Spanish)     | >                      |                         |                        |             |                   |             |                       |           |
| >      | School Training (Form B) (Spanish)                                                                                        |                       |                        |                         |                        |             |                   |             |                       |           |

### Applying Online

#### Examinations

Click the green checkmark icon next to the application based on the license you wish to obtain or go to www.breeze.ca.gov

**Initial applications:** You should receive the PSI handbook to schedule the written exam at a time or location of your choice approximately 6 weeks after your application is approved.

**Re-exam applications:** You should receive the PSI handbook to schedule the written exam at a time or location of your choice approximately 3 weeks after your application is approved.

- > Barber Application ( ) (Korean) (Spanish) (Vietnamese)
- > Cosmetologist Application ( ) (Korean) (Spanish) (Vietnamese)
- > Electrologist Application ( ) (Korean) (Spanish) (Vietnamese)
- > Esthetician Application ( ) (Korean) (Spanish) (Vietnamese)
- Manicurist Application ( ) (Korean) (Spanish) (Vietnamese)
- > Re-Examination Application (All license types) (☑) (Korean) (Spanish) (Vietnamese)
- > Examination Information
- > Exam Application Instructions and Checklist (Korean) (Spanish) (Vietnamese)

#### BreEZe

- You will then be taken to BreEZe to create an account.
- Under New Users, click the BreEZe registration hyperlink
- It's very important you only have one account or errors can occur when you submit applications. If you already created an account, do not create a new one.

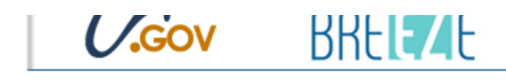

#### DCA BreEZe Online Services

Check Li

Licen

Welcome to the California Department of Consumer Affairs (DCA) BreEZe Online Services. BreEZe is DCA's licensing and enforcement system and a one-stop shop for consumers, licensees and applicants! BreEZe enables consumers to verify a professional license and file a consumer complaint. Licensees and applicants can submit license applications, renew a license and change their address among other services.

• BreEZe only accepts credit card payments for American Express, Discover, MasterCard, and Visa.

| censes and file complaints. | Applicant and licensing needs are available here.<br>You will need to <u>register</u> , or use your<br>existing user name and password |  |  |  |  |  |
|-----------------------------|----------------------------------------------------------------------------------------------------|--|--|--|--|--|
| File a<br>CCH COMPLAINT     | Returning User                                                                                                    |  |  |  |  |  |
|                             | Fields marked with * are required                                                                                                    |  |  |  |  |  |
|                             | * User ID:                                                                                                    |  |  |  |  |  |
|                             | * Password:                                                                                                    |  |  |  |  |  |
|                             | Forgot Password?<br>Forgot User ID? Sign In                                                                                            |  |  |  |  |  |
|                             |                                                                                                    |  |  |  |  |  |
|                             | New Users                                                                                                    |  |  |  |  |  |
|                             | BreEZe Registration                                                                                                    |  |  |  |  |  |

#### Associating Licenses

#### Add Licenses To Registration

If an applicant already is licensed with another Board/Bureau, the applicant can associate the license to their BreEZe account.

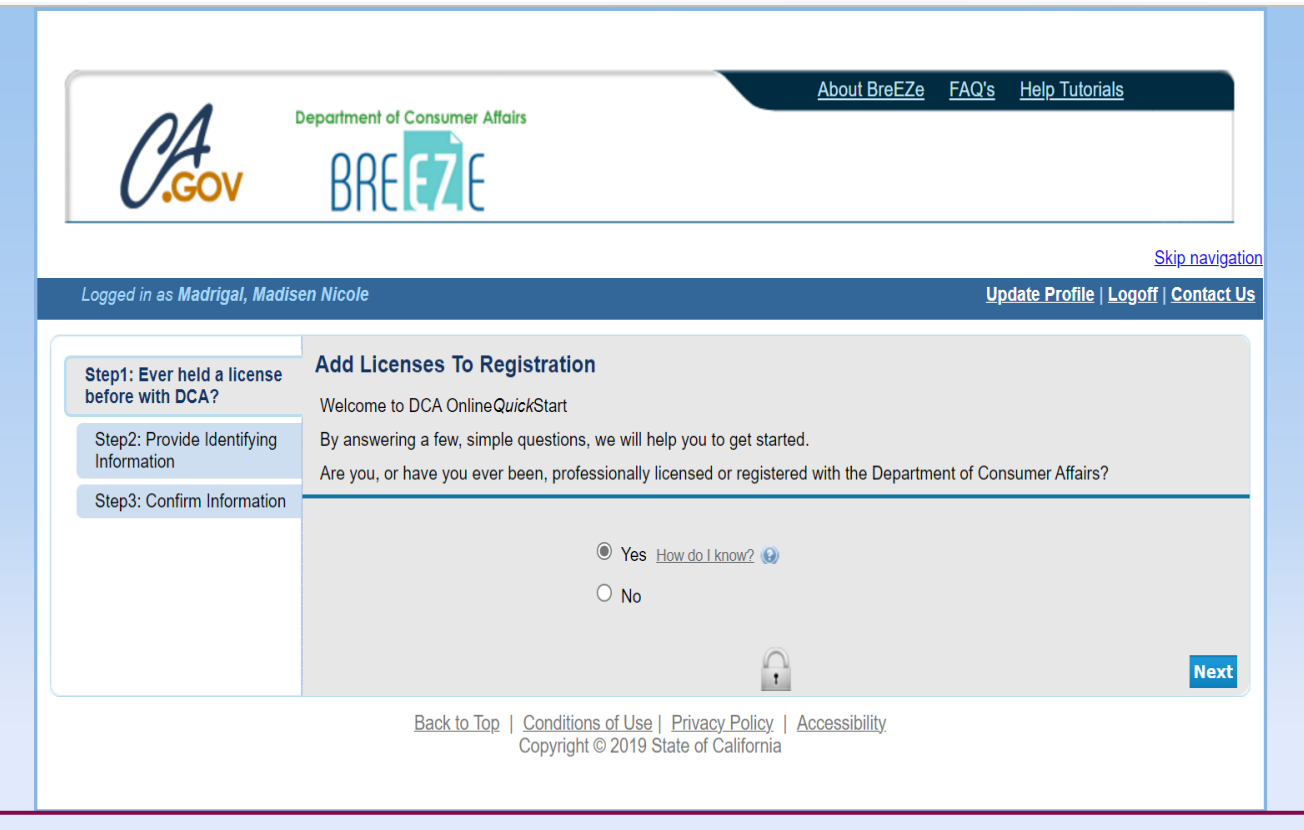

### Add Licenses To Registration-Validation

#### **Required Information**

- Enter last name, last four digits of SSN, and date of birth.
- The information is required to move forward.

| GOV                                                                                                    | BREEZE                                                                                                    |                               |                 |  |  |  |  |
|----------------------------------------------------------------------------------------------------|----------------------------------------------------------------------------------------------------|-------------------------------|-----------------|--|--|--|--|
|                                                                                                    |                                                                                                    | <u>Skip n</u>                 | avigation       |  |  |  |  |
| Logged in as Madrigal, Madis                                                                                              | en Nicole                                                                                                    | Update Profile   Logoff   Con | <u>itact Us</u> |  |  |  |  |
| Step1: Ever held a license<br>before with DCA?<br>Step2: Provide Identifying<br>Information<br>Step3: Confirm Information | ep1: Ever held a license for ewith DCA?       Add Licenses To Registration - Validation         Help us find your records.       Help us find your records.         p2: Provide Identifying rmation       Please note that you must have an SSN/ITIN on file with your licensing Board/Bureau/Committee in order to on-board your license. If you do not have an SSN/ITIN on file, you will not be able to onboard your license. Please contact your Board/Bureau/Committee for instruction on how to provide your SSN/ITIN.         Please provide your information in order for the Department of Consumer Affairs to confirm that you do not have a previous in the BreEZe system. A previous record may include: licensee, complainant, witness, etc         • Required Information |                               |                 |  |  |  |  |
|                                                                                                    | * Last Name:                                                                                                    | Madrigal                      |                 |  |  |  |  |
|                                                                                                    | * SSN/ITIN:                                                                                                    | DS/01/1008                    |                 |  |  |  |  |
|                                                                                                    | Security Measures (This helps to prevent automated re                                                                                                    | egistrations.)                |                 |  |  |  |  |
|                                                                                                    | * Click the white Checkbox next to "I'm not a robot".                                                                                                    | Vim not a robot               | pcol            |  |  |  |  |
|                                                                                                    |                                                                                                    |                               | icei            |  |  |  |  |

### BreEZe Technical Support

- If you already have a BreEZe account but you do not remember your password or if you're locked out, please contact BreEZe Technical Support by email at breeze@dca.ca.gov or by phone at 916-557-1208.
- BreEZe Technical Support can also assist you if you have difficulties submitting your application.

# Starting A New Application

#### Application

- Select Board of Barbering and Cosmetology using the drop-down menu under Applications
- Select the application type using the drop-down menu
- Next, select.

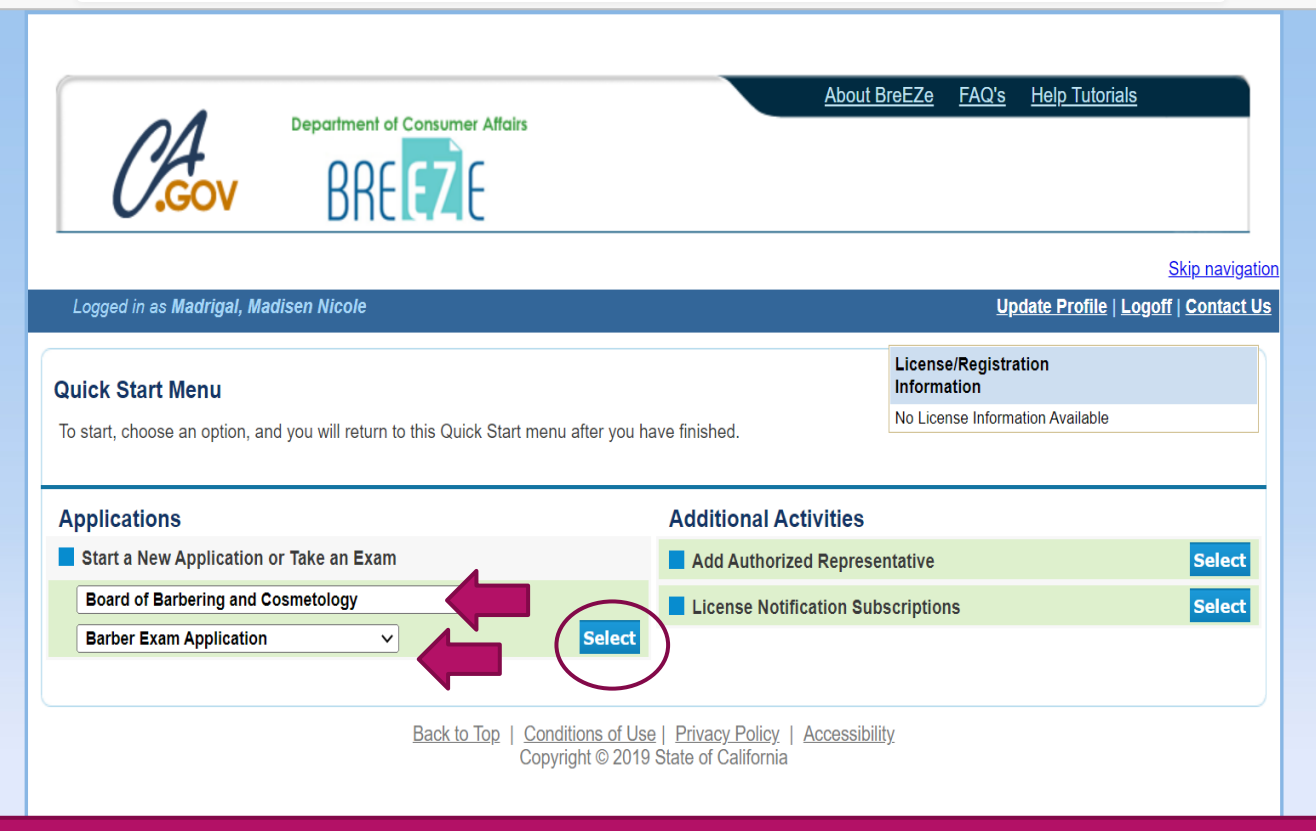

#### Exam Application Tips

Carefully review and complete the exam application.

Verify your address, phone number, and email address are correct.

Applicants must upload a Proof of Training (POT) document with their application. If a POT is not submitted at the same time an application is submitted, it will significantly delay the processing of their application.

# Proof of Training (POT)

#### Common issues we see with POTs are:

- Whited-out sections. Do not use white out, please just fill out a new POT instead
- A missing signature either from the applicant or the school or both
- Incorrect schooling dates
- Incorrect school codes
- Outdated POT forms (use the most current one)

# Proof of Training (POT)

- Applicants must upload their Proof of Training with their application, at the same time they submit the application, not later.
- Click Choose File and attach the POT. It should say your file name next to the Choose File button once you've done this. If it says, "no file chosen," then you have not attached your file.
- Then click the Attach button.
- Diplomas or transcripts will not suffice if they are a California applicant.
- In the Notes section the applicant is able name their document.
- Once completed, select attach.
- Applicants can upload additional documents after selecting attach.

To process you application you must download and attach your proof of training document or the apprentice completion form.

- Proof of Training Document/Apprentice Completion Form (required) Every first time application for examination, where the applicant received training from a California approved school/apprentice program must be accompanied by proof of training document. Please do not send your diploma or transcripts.
  - Proof of Training Document/Apprentice Completion Form (required)
- Additional Optional Attachments
  - Disclosure Statement Regarding Criminal Pleas/Conviction (if applicable)
  - Disclosure Statement Regarding Disciplinary Action (if applicable)

#### <u>Name Change Application and Documents</u>

If you hold a license with the Board under another name or have previously applied to take the exam under another name, you must complete the Name Change Application before your application can be processed.

If you need to change your name you may download the form from the Board's website under forms and publications and scan it in with the required documents.

If you are unable to download the required document your application will not be evaluated until the attachments are received. Please mail the attachments in with a copy of the summary page; this will delay the evaluation of your application by 3 to 4 weeks.

Locate a file with the "Browse" button and press "Attach" or "Remove" as required.

Press "Next" when there are no more files to attach

Press "Previous" to return to the previous screen.

To save and exit this application, click on the "Cancel" button

| File Name:       | Choose File POT.pdf                              |
|------------------|--------------------------------------------------|
| Notes:           | POT                                              |
| Note: The charac | cter limit for the notes field is 200 characters |

### **Expedited Application Processing**

- If you were admitted to the United States as a refugee, granted asylum, or have a special immigrant visa, or if you are active-duty military, a military spouse, or have been honorably discharged, you qualify for expedited application processing.
- If you applied online, answer yes to those questions.
- If you are applying by mail, check the appropriate box at the top of the application and in Section B of the exam application.

| Cashiering (1015-1001)<br>Use Only:                                                                    | Entity #                                                                                                    | Receipt #                                                                                                    | Amount<br>\$                     |               |
|----------------------------------------------------------------------------------------------------|----------------------------------------------------------------------------------------------------|----------------------------------------------------------------------------------------------------|----------------------------------|---------------|
| I qualify for expension<br>Satisfactory evidence<br>Honorably Discharg<br>Admitted to the Un<br>Status | dited application processing bas<br>must be provided with your application.<br>ged Veteran of the United States Armed<br>ited States as a Refugee, Granted Asylu | sed on one of the below<br>See Section B for more infor<br>Forces or National Guard<br>m, or Have a Special Immigra | criteria:<br>mation.<br>ant Visa | Expe<br>State |

| 4. | Were you admitted to the United States as a Refugee, Granted Asylum, or Have a Special Immigrant Visa Status?                                                                                                    | □ Yes         |
|----|----------------------------------------------------------------------------------------------------|---------------|
|    | If yes, please include a copy of documentation that shows the correct status.                                                                                                    | 🗆 No          |
| 5. | Have you served as an active military member and have been<br>honorably discharged from the United States Armed Forces or are<br>you currently serving in the military and are requesting this<br>application be expedited?<br>If yes, attach a copy of your DD214, discharge papers, or current<br>orders.                                  | □ Yes<br>□ No |
| 6. | Are you a spouse or registered domestic partner of an active<br>military member and are requesting this application be expedited?<br>If yes, attach a copy of your certificate of marriage or domestic<br>partnership and a copy of your spouse's or domestic partner's<br>current military ID and verification of their active duty status. | □ Yes<br>□ No |
|    |                                                                                                    |               |

### Reporting Criminal Convictions

#### Convictions

- If the applicant has past convictions, they are required to submit a Disclosure Statement. The more information the better so we don't have to request additional documentation. If the applicant has court documents, they should submit them with it.
- Download and fill out the Disclosure Statement at https://www.barbercosmo.ca.gov/forms\_ pubs/forms/disc\_crimpleas.pdf and save it to your computer so you can upload it to BreEZe with the Attach button.

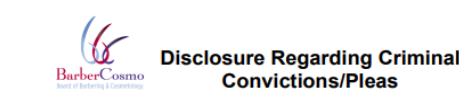

Licensing Program P.O. Box 944226 Sacramento, CA 94244-2260 Phone: (800) 952-5210 Email:

v berbereesme ee gev

Please check this box if you are applying to have your conviction Pre-Approved and have not
attached this Disclosure to an application
Section A 1 Leanse Type

| Barber          | Cosmetologist          | Esthetician         | □Manicurist        | Electrologist     | Establishment/ |
|-----------------|------------------------|---------------------|--------------------|-------------------|----------------|
| SECTION         |                        |                     |                    |                   | Mobile Unit    |
| Social Secur    | ity or Individual Taxn | aver Identification | Number             |                   |                |
|                 |                        |                     | - Humbon           |                   |                |
|                 |                        |                     |                    |                   |                |
| Last Name       |                        | First Name          |                    | Middle Nam        | e              |
|                 |                        |                     |                    |                   |                |
| Please list an  | ny previously held na  | mes:                |                    |                   |                |
|                 |                        |                     |                    |                   |                |
|                 | (                      |                     |                    |                   |                |
| Date of Birth   | (mm/dd/yy)             |                     |                    |                   |                |
|                 |                        |                     |                    |                   |                |
| Address (all    | correspondence will    | be mailed to this   | address)           |                   |                |
|                 |                        |                     | · · · ·            |                   |                |
|                 |                        |                     |                    |                   |                |
| City            |                        | State               |                    | Zip Code          |                |
|                 |                        |                     |                    |                   |                |
| Telephone n     | umber                  |                     | Email addres       | <b>SS</b>         |                |
|                 |                        |                     |                    |                   |                |
|                 |                        |                     |                    |                   |                |
| Section C:      | Establishment I        | nformation (if      | applicable)        |                   | la continu     |
| If this disclos | ure is accompanying    | an Establishmer     | it application, pl | lease complete th | is section.    |
| Establishmer    | nt Name                |                     |                    |                   |                |
|                 |                        |                     |                    |                   |                |
| Establishmer    | nt Address             |                     |                    |                   |                |
|                 |                        |                     |                    |                   |                |
|                 |                        |                     |                    |                   |                |
|                 |                        |                     |                    |                   |                |
|                 |                        |                     |                    |                   |                |

# Professional or Vocational License Revoked/Denied

- If the applicant has had a professional or vocational license revoked, denied, suspended, revoked, placed on probation or other disciplinary action they must submit a Disclosure Statement Regarding Disciplinary Action form.
- Download and fill out the Disclosure Statement at https://www.barbercosmo.ca.gov/forms \_pubs/forms/disc\_discact.pdf and save it to your computer so you can upload it to BreEZe with the Attach button.

| 1             |                                                     |                     |                   | Į.                      | Search                 | Enforcement    | Schools | Apprentices | Contact Us            | 🗘 Settin |
|---------------|-----------------------------------------------------|---------------------|-------------------|-------------------------|------------------------|----------------|---------|-------------|-----------------------|----------|
| B Boa         | BarberCosmo<br>ard of Barbering & Cosmetology       | About Us 🗸          | Consumers 🕶       | Applicants <del>•</del> | Licensees <del>•</del> | Laws & R       | legs 🕶  | Forms/Publ  | ications <del>-</del> | FAQ      |
| aminatio      | ons                                                 |                     |                   |                         |                        |                |         |             |                       | Þ        |
| am Appl       | lication Optional Attachments                       |                     |                   |                         |                        |                |         |             |                       |          |
| > Aff<br>> Ch | fidavit of Experience (Form C) (Sp<br>nange of Name | anish)              |                   |                         |                        |                |         |             |                       |          |
| > Dis         | sclosure Statement Regarding Cri                    | minal Pleas/Convi   | ction (Korean) (S | panish) (Vietnam        | ese)                   |                |         |             |                       |          |
| Dis           | sclosure Statement Regarding Dis                    | ciplinary Action (P | (orean) (Spanish) | (Vietnamese)            | >                      |                |         |             |                       |          |
| > Int         | terpreter Application (Korean) (Sp                  | oanish) (Vietnames  | se) Note: These m | ust be included v       | vith your Exam         | ination Applic | ations  |             |                       | ľ        |
| > Re          | equest for Reasonable Accommod                      | ations (Spanish)    |                   |                         |                        |                |         |             |                       |          |
| > Scl         | hool Training (Form B) (Spanish)                    |                     |                   |                         |                        |                |         |             |                       |          |

### Online Application Checklist

- Verify that you have all the appropriate forms and that everything is complete. You should have submitted:
  - A Proof of Training document
  - Payment
  - Optional: Disclosure Statement Regarding Criminal Convictions
  - Optional: Disclosure Statement Regarding Disciplinary Action

### Paper/Mailed Application Checklist

- Verify that you have all the appropriate forms and that everything is complete. You should have submitted:
  - Exam application
  - A Proof of Training document
  - Payment (check or money order)
  - Optional: An interpreter form
  - Optional: A Reasonable Accommodation form
  - Optional: Disclosure Statement Regarding Criminal Convictions
  - Optional: Disclosure Statement Regarding Disciplinary Action

#### Approval

- Once the Board determines that you meet the qualifications for examination, your application will be approved.
- You receive a handbook in the mail with information on the exam and how to schedule your exam at a PSI location at a date and time of your choice. PSI's phone number is 877-392-6422.

## Taking the Exam

- The Board only has a written exam. Applicants no longer take a practical/hands-on exam.
- To prepare for the exam, review the Information Regarding the Examination webpage: https://barbercosmo.ca.gov/applicants/national.shtml.

#### After the Exam

- Once the exam is passed the candidate will be handed their license that day.
- If they fail the exam, they can submit a Re-Examination Application via the mail: https://barbercosmo.ca.gov/forms\_pubs/forms/reexam.pdf or online at www.breeze.ca.gov.

# Thank you for attending!